#### **6116**

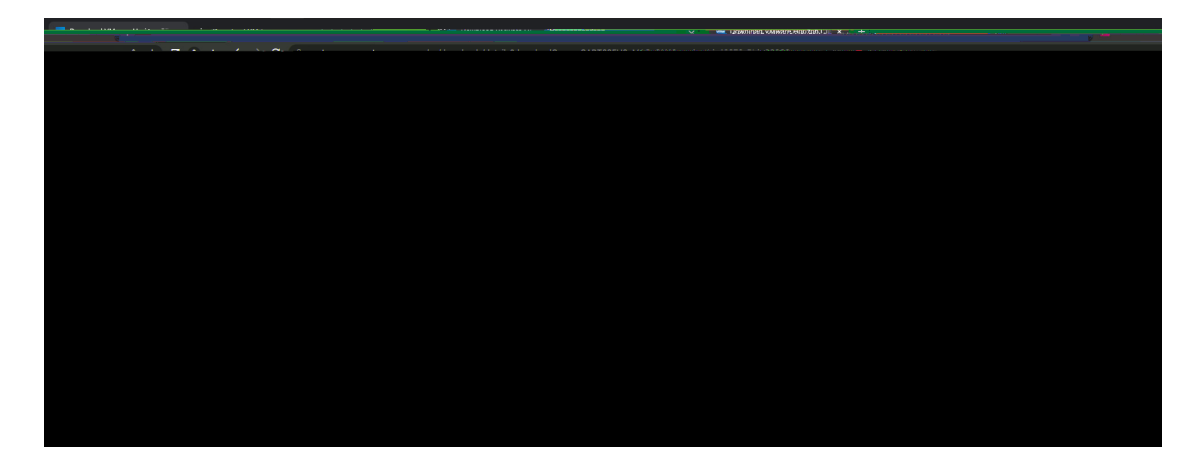

# **fillstp**ip**tistti**t/

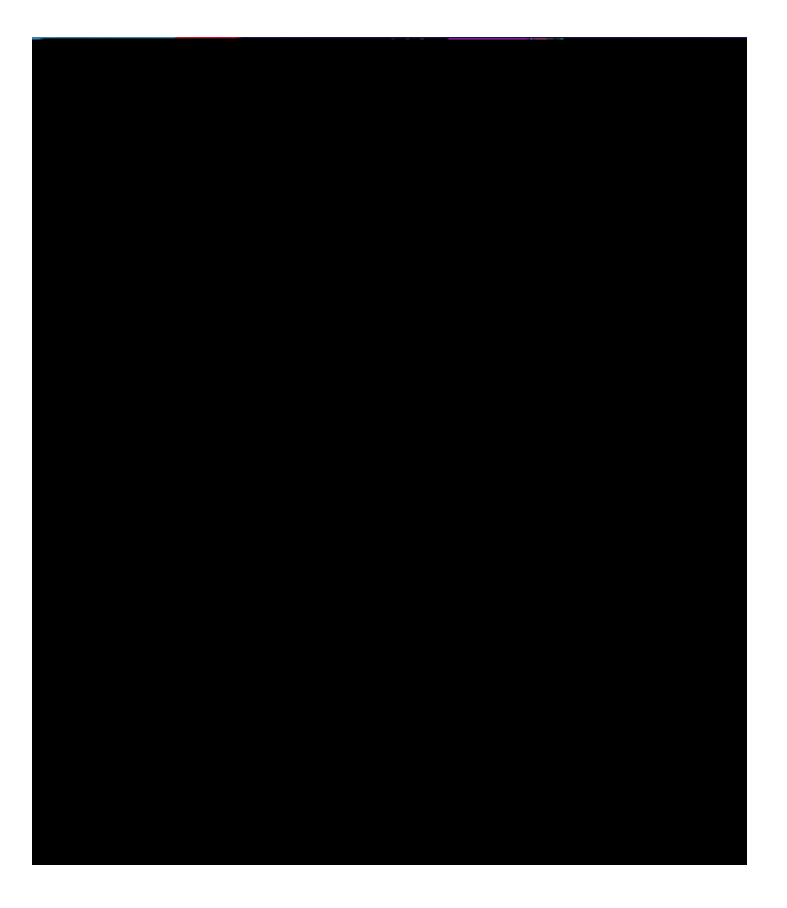

\***Colleman**tates telev

# **CHARTER () (1)**

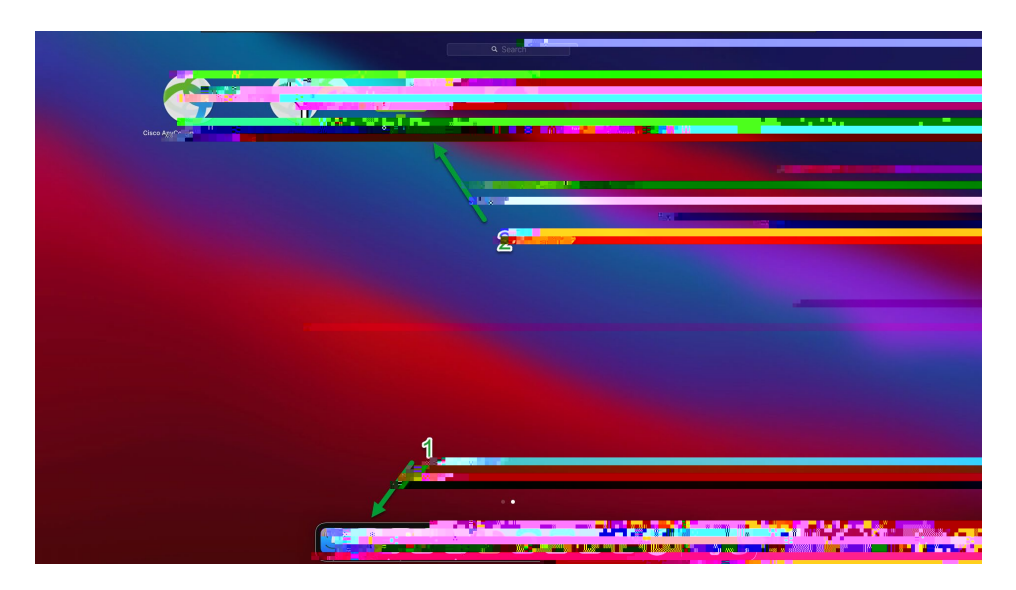

#### **Epitip**n

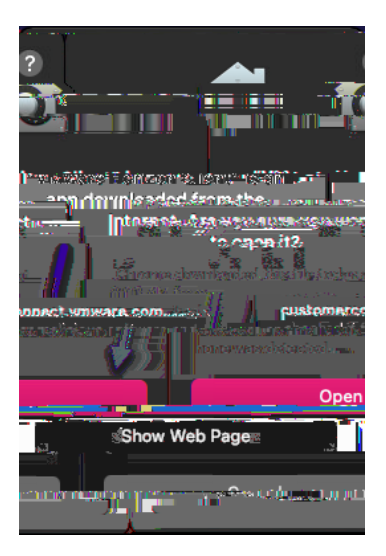

### **CilpiRihyp**ih Ga

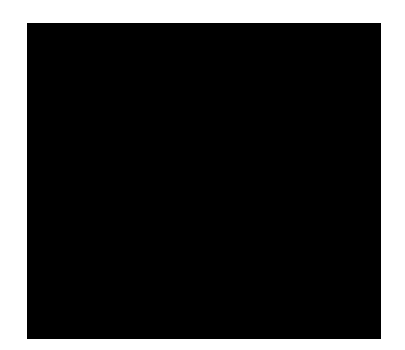

#### Aslar byktylet blje Hikilöstegn

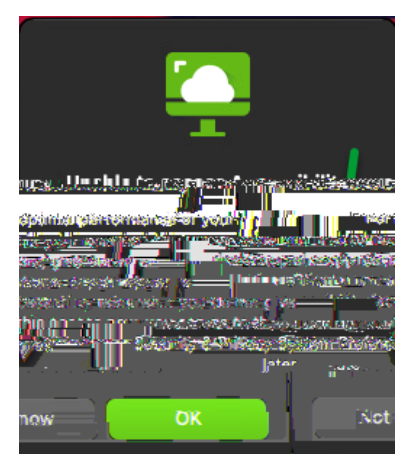

# l**etileti**ter**ijs**ieb pjelijstelite

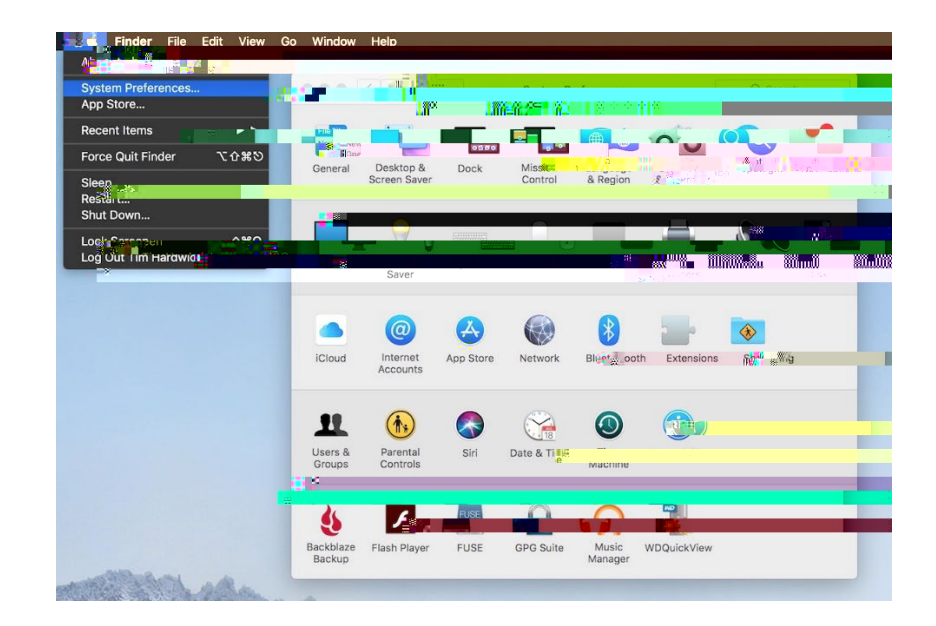

igsp

| About T <b>ight Mac</b>              |                          |               |             |          |            |          |           |             |  |
|--------------------------------------|--------------------------|---------------|-------------|----------|------------|----------|-----------|-------------|--|
| System Preferences<br>App Store      |                          | < >   = ===   |             | System P | references |          | Q Sea     |             |  |
| Recent Items                         |                          |               |             |          | Æ          |          | 6         |             |  |
| Force Quit Finder                    | General                  | Ce <b>sta</b> |             | Alleria  |            |          | 88.8<br>- |             |  |
| Restart<br>Shut Down                 |                          |               |             |          |            | <u> </u> |           | ( <b></b> ) |  |
| Lock a creen<br>Log Out nin Harawice | жо<br>таQ <sup>m</sup> O | Displays Ene  | era st. K∉⊉ |          |            |          |           |             |  |

#### 60,5% Byrlipiaddigylg ddpittlav

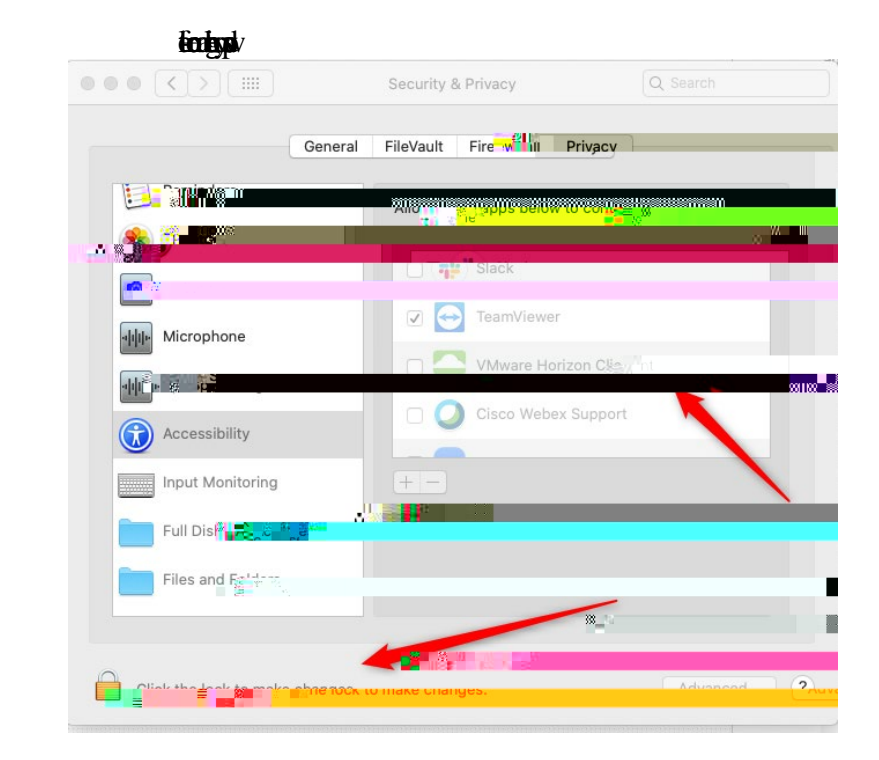

\***flyplif**s. M**NK**C rt**ipatitis** 

# **GLIFSM** HC

hationakelijatike

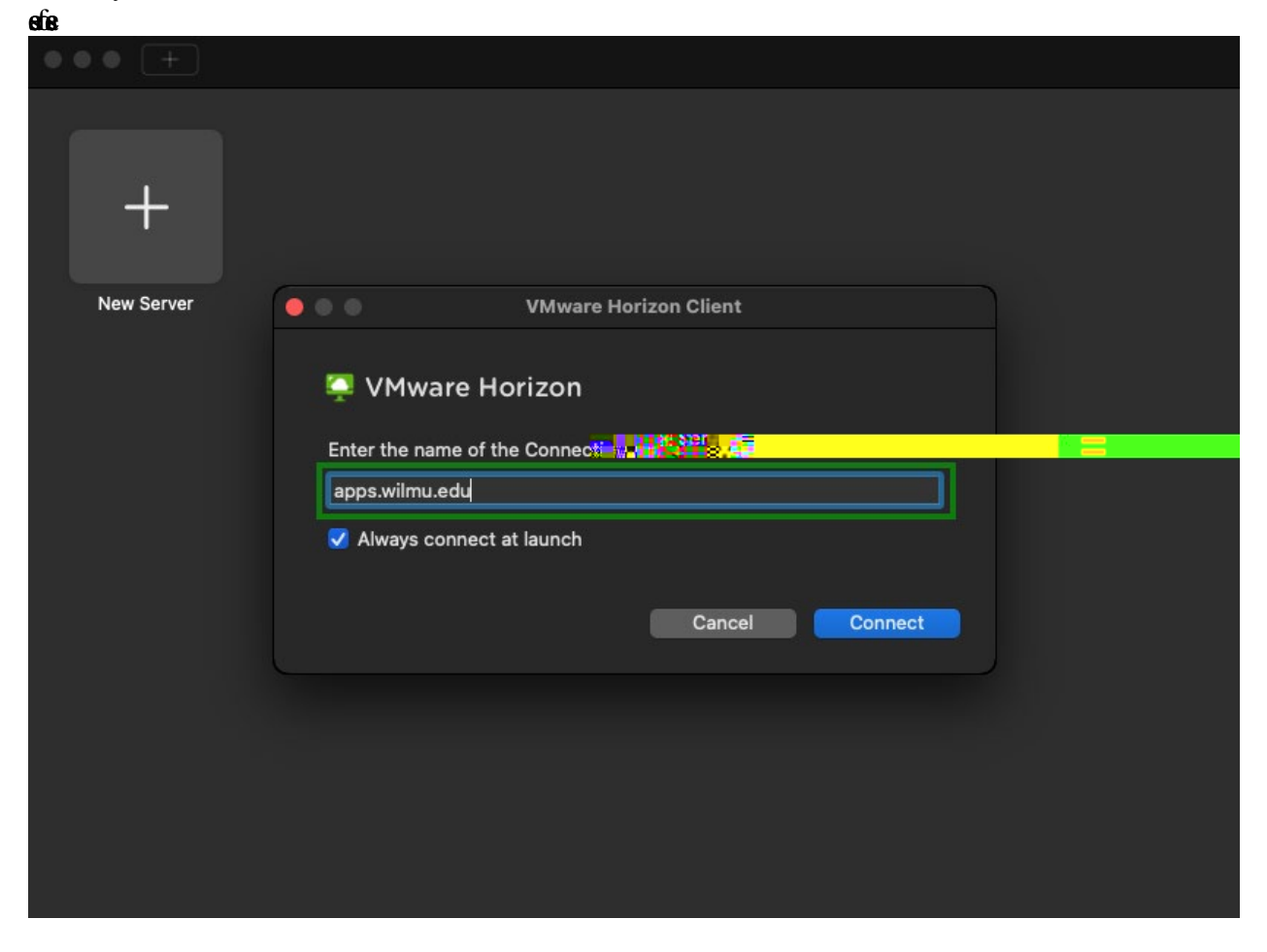

### **ENERGIAN**

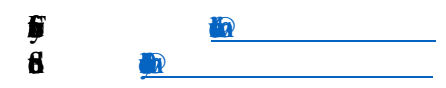

(Chilipy let be

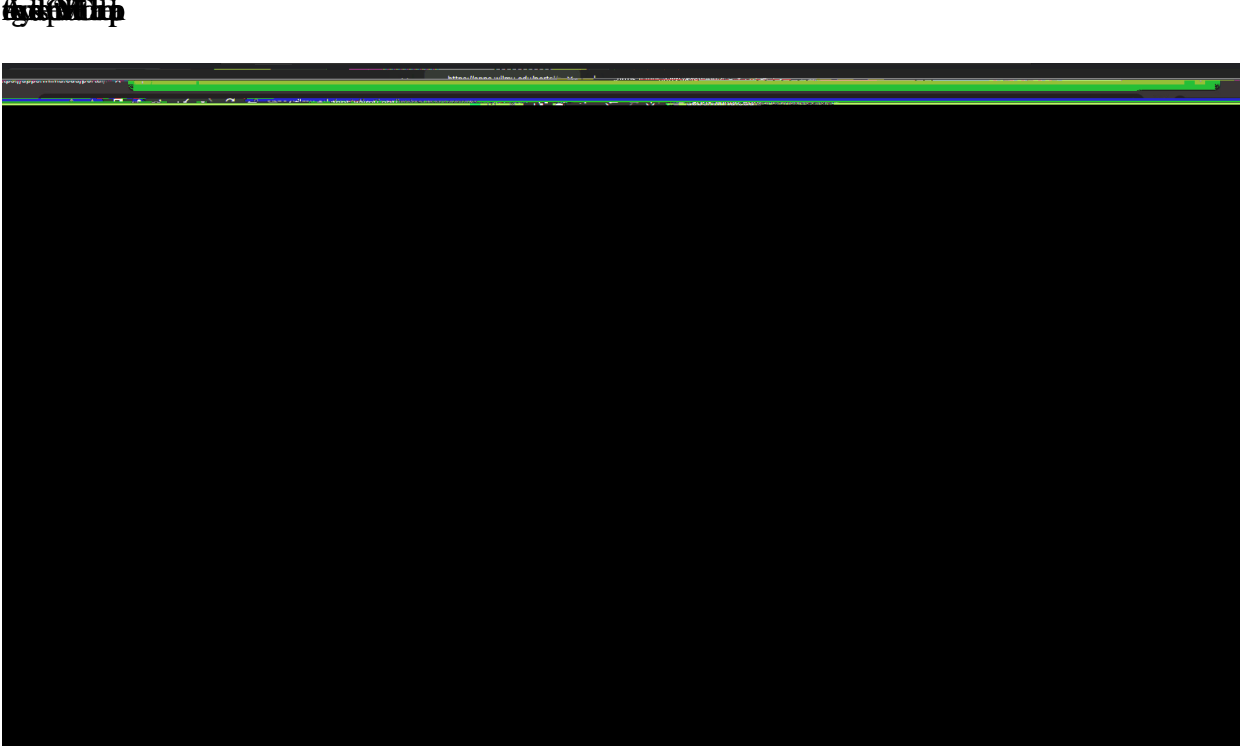

# **AytipMitp**

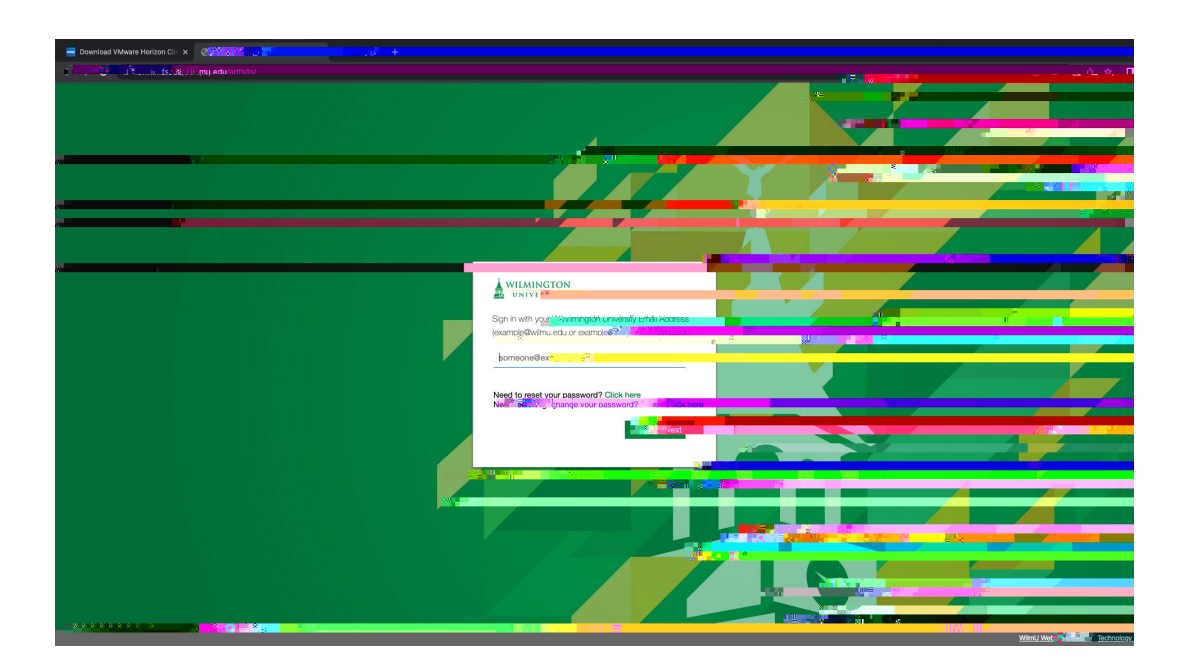

**figetigetificiti**ci

# 

. CDyllogyta **othety i**h 8 ••• 0 8 📖 . A . 1w You can con loct to using the VMwa in Client brow The VMwar -e Horizon Client · · · Har a o auncn Nat ion C II St. 10 To see take Take Take Tull list of VMware Horizan

### 

#### \* . . . ş VM Yue can a service of the service of the service of The VMv and featu Launch Nati ve Unerg HTML Access П 1153 00 VMware Hortzan - ----Click -. . . For he

# (yddathallalla)

ien ligiter

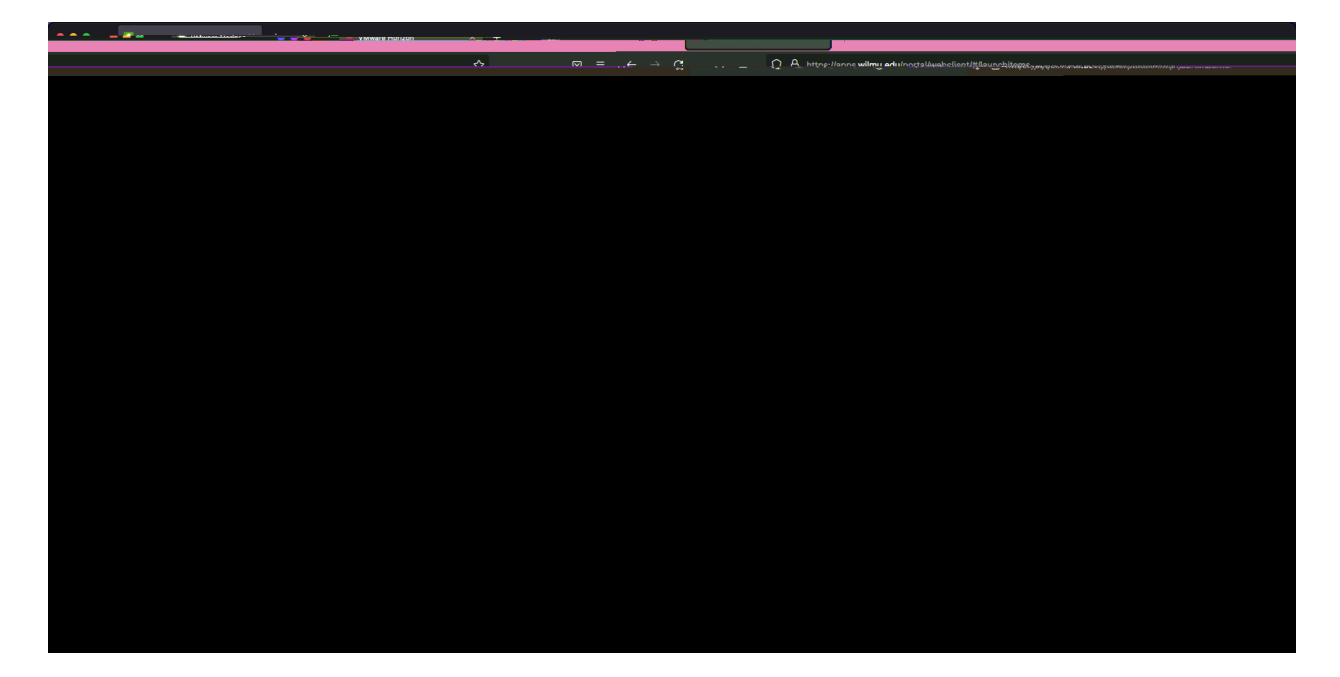

# Glillydd Fplifibi Liyar Biellip

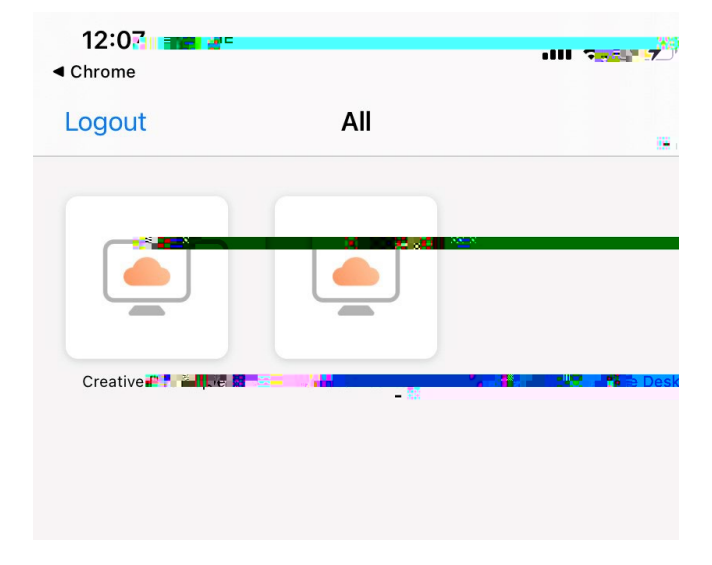

epsiedesterijetisch iterspir iters •B •Biolyters •Biolyters •Hiolyters •Hioly

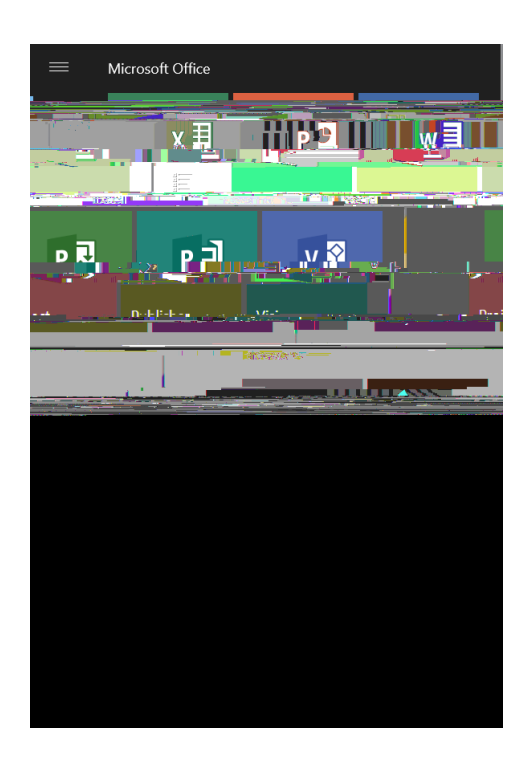

i fili fisteri di si fili di si fili di si f

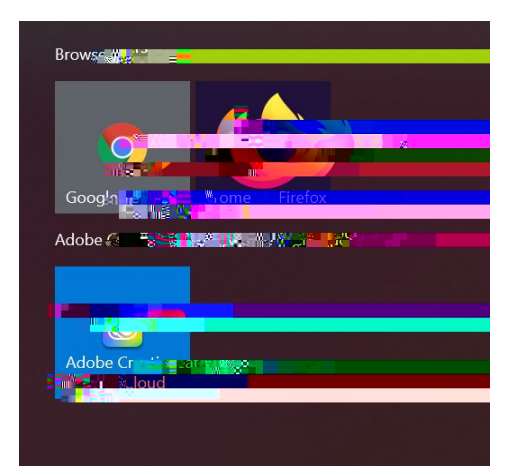

# l**aalihjubstifipde Folknijju**

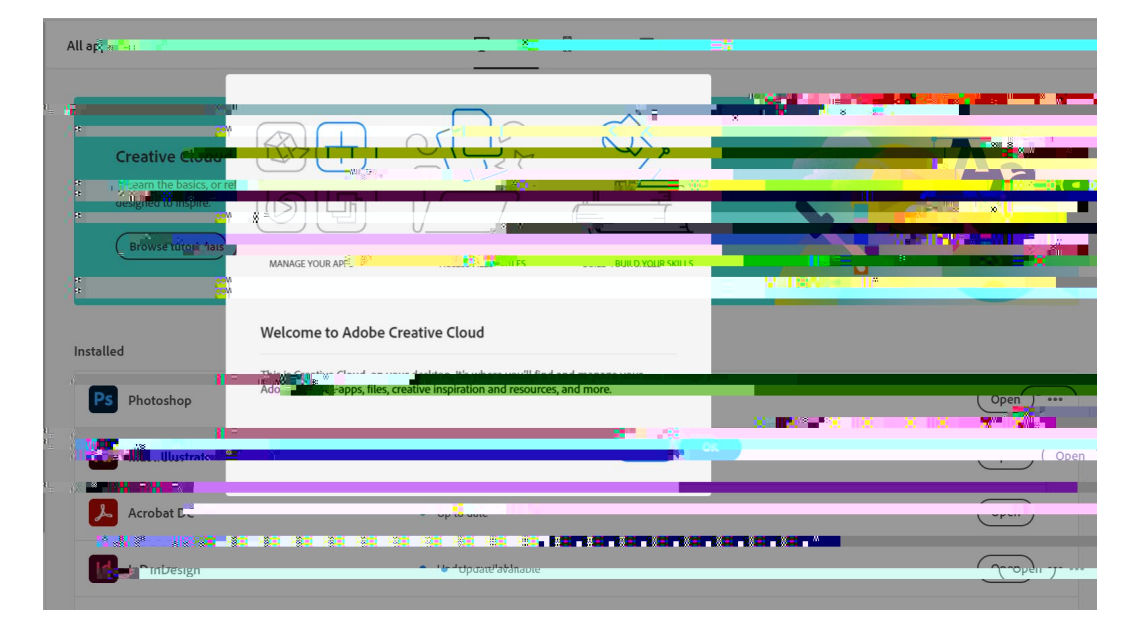

#### Collection of the second second second second second second second second second second second second second se

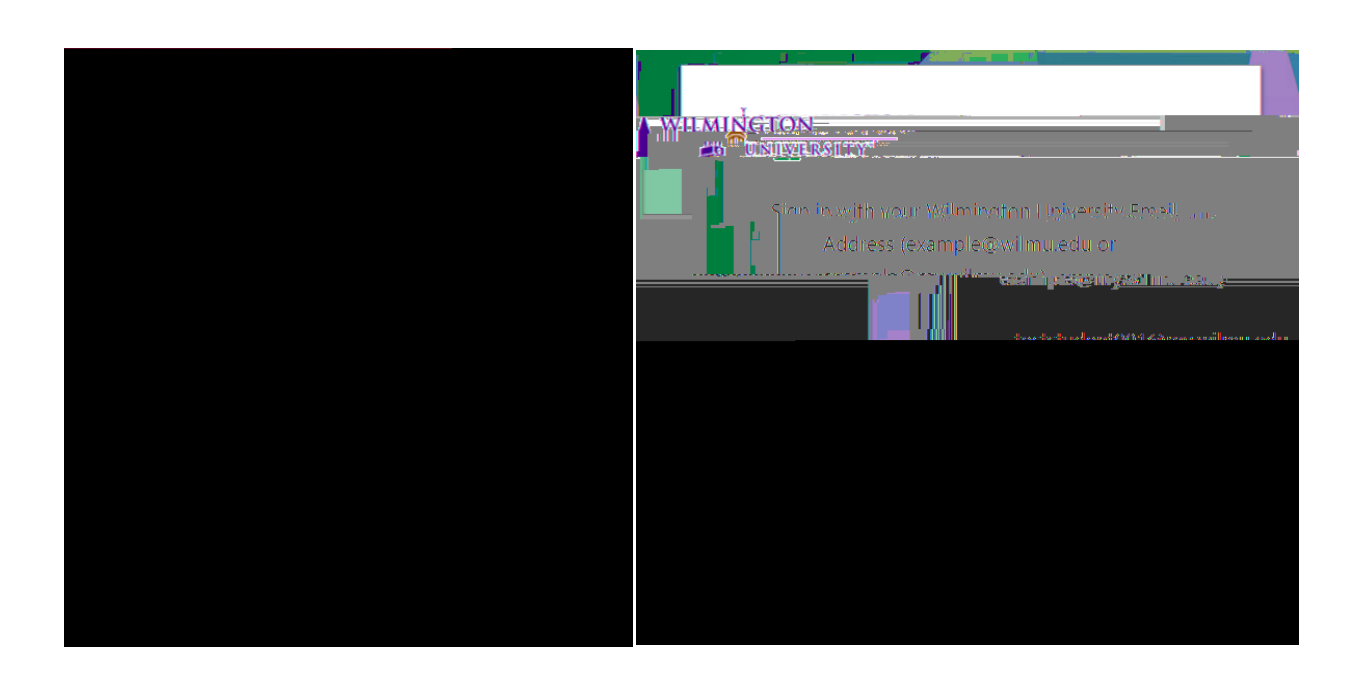

# **NVACIALISITAD**

ebby